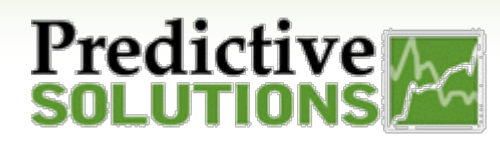

# Scheduling Reports in

## Analyze

#### How can I schedule reports in Analyze?

Within Analyze, the author of a Dashboard may choose to share with those that are 1. Analyze users who have 2. have already made an initial login.

#### There are 2 ways to schedule reports:

• Select the dotted icon in the upper right corner of the dashboard:

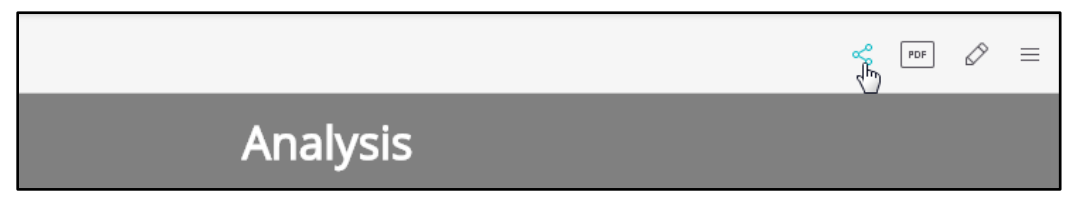

• Select the 3 line icon from your Dashboard list:

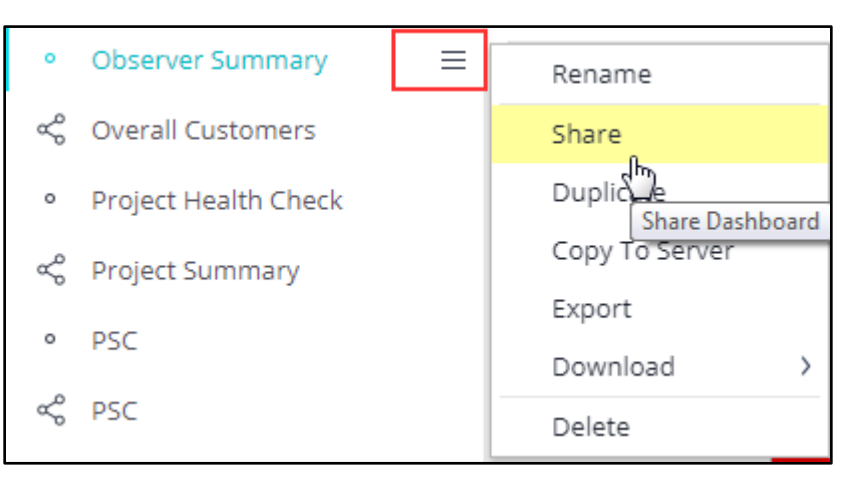

Activating scheduled reports:

- To activate a report, select single recipients or groups and click the radio button next to their names:
- Choose the same icon at the top right corner to edit the report's properties.

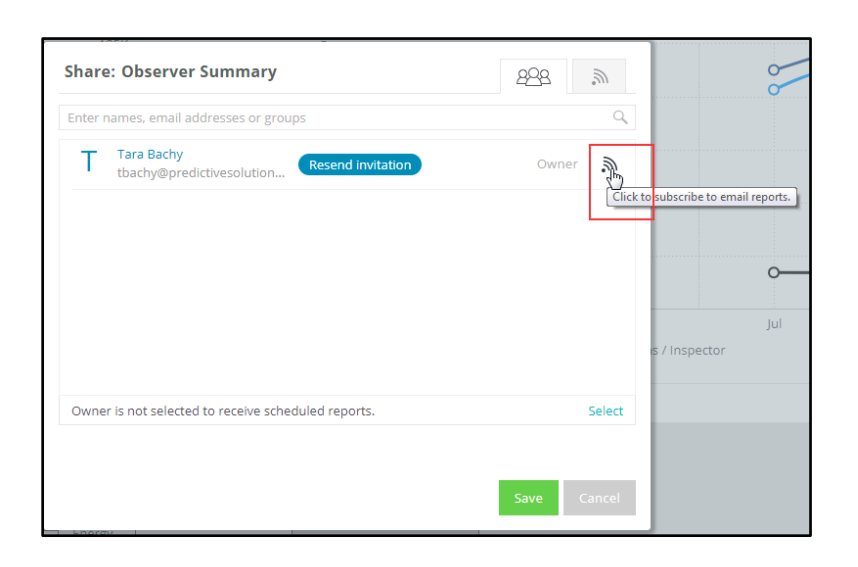

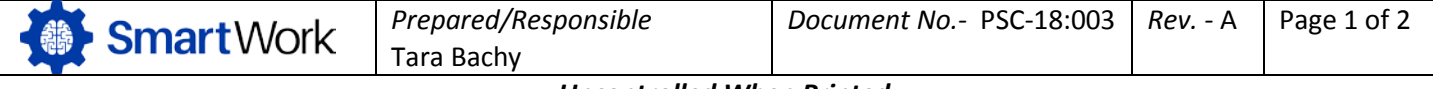

## Predictive

### Scheduling Reports in Analyze

Editing report properties:

- You may choose to e-mail the report within the body of the email or attach as a PDF.
  - If you choose a PDF attachment, you will be prompted to edit the document to your liking. For more information on exporting to PDF, please see document PSC-17:017.
- You may choose a day and time for your report to send.
  - Every ElastiCube update sends a report with each data refresh.
  - Frequency allows you to choose one or more day(s) of the week, the time of day, and the time zone for the report.
- Click save

| Email Report Content |                    |       |              |                    |
|----------------------|--------------------|-------|--------------|--------------------|
| 🗹 Email Report       |                    |       |              |                    |
| PDF Attachment       |                    |       |              |                    |
| Schedule             |                    |       |              |                    |
| O Every ElastiCube u | ipdate, no more ti | han 1 | ç emails per | day                |
| Frequency            | Every day          |       | 10:00 PM ·   | Eastern Time (US 🔹 |
| Frequency            | Every day          | ∗ at  | 10:00 PM +   | Eastern Time (US   |
|                      |                    |       |              |                    |
|                      |                    |       |              |                    |
|                      |                    |       |              |                    |

To disable scheduled reports, simply click the radio button next to the recipient's name again.

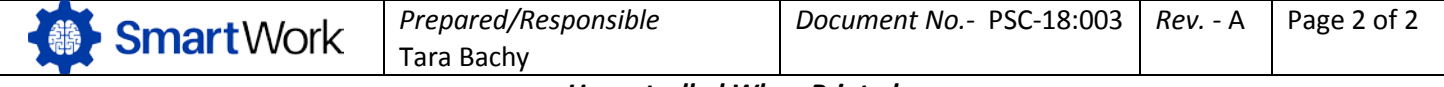